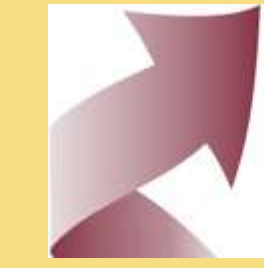

## SIGUE

Sistema Informático de Gestión de Unidades Educativas

## CIRCUITO DE DESIGNACIONES DOCENTES INFORMATIZADO

VICERRECTORÍA DE GESTIÓN Y EVALUACIÓN NOVIEMBRE 2019

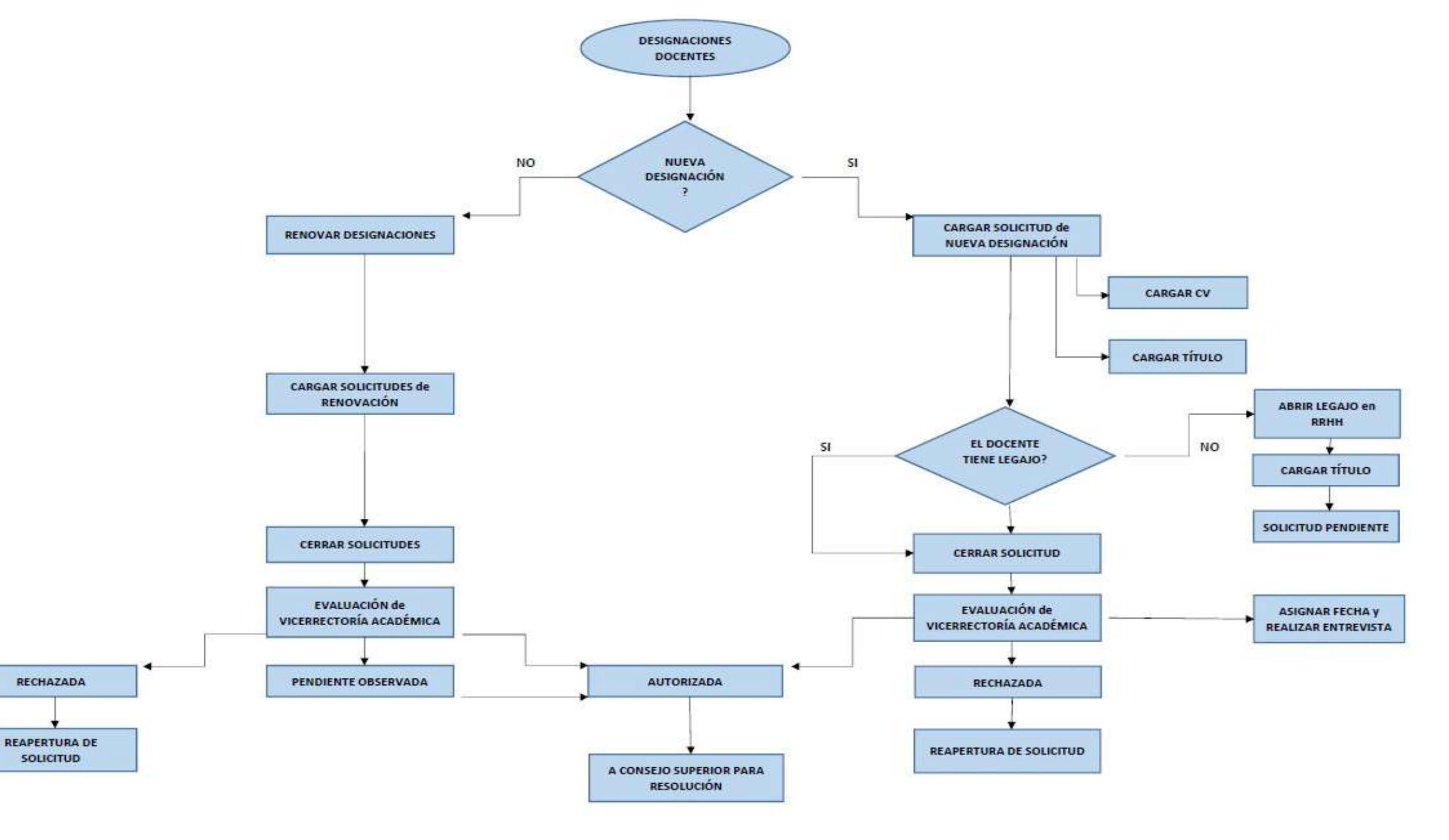

## 1- PERÍODO DE PRESENTACIÓN DE SOLICITUD DE DESIGNACIONES DOCENTES

 ✓ Ingresar a Sistema Académico, Planta Funcional, Designaciones

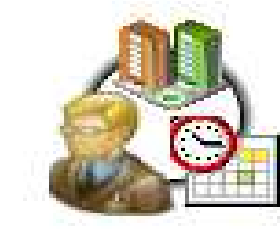

Planta Funcional Horarios Profesores Designaciones

Período de Presentación de Solicitud de Designaciones Docentes

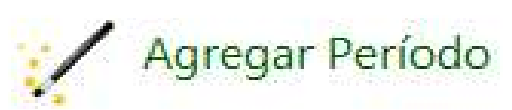

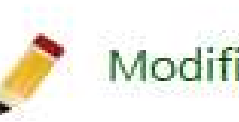

Modificar Período

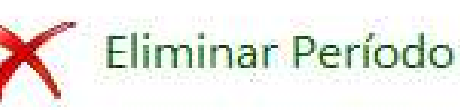

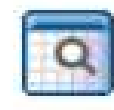

Consulta de Períodos

### $\checkmark$ Se visualizan las tres etapas definidas

| Etapa | Descripción          | Período       |
|-------|----------------------|---------------|
| 1     | Primer Cuatrimestre  | Cuatrimestral |
| 2     | Segundo Cuatrimestre | Cuatrimestral |
| 3     | Acelerado o Verano   | Cuatrimestral |

✓ Los períodos quedarán abiertos para la carga hasta que se habilite el próximo período.

✓ Los períodos establecidos por etapa son:

Etapa 1 01/02 del Año Vigente al 15/03 del Año Vigente

Etapa 2 01/06 del Año Vigente al 31/07 del Año Vigente

Etapa 3 01/11 del Año Vigente al 15/01 del Año Siguiente

## 2- CARGA DE INFORMES DE VICERRECTORÍA ACADÉMICA

 Los Informes reflejan las observaciones generadas por la VR Académica a docentes específicos, referenciados por ciclo académico y que deben ser tenidos en cuenta al momento de la renovación.

|                | Informes V.A.                                                                                                | - 0                 | ×  |
|----------------|----------------------------------------------------------------------------------------------------|---------------------|----|
| In In          | formes V.A.                                                                                                  |                     |    |
| Año Lectivo:   | 2019                                                                                                    |                     |    |
| Sede Regional: | Buenos Aires 🗸                                                                                               |                     |    |
| Profesor:      | 99999999 Desconocido Desconocido                                                                             |                     |    |
|                | Observación V.A. Anteriores Designaciones Anteriores Fichas de Observación de Clase Fichas de Categorización | Fichas de Desempeño |    |
| Fecha:         | 24/07/2019                                                                                                   |                     |    |
| Informe:       | Docente con mucha carga horaria designada.                                                                   |                     |    |
|                |                                                                                                    | OK Cance            | el |

### **3- ASIGNATURAS SIN DESIGNACIONES**

 ✓ Este reporte trae las asignaturas que en el ciclo anterior tuvieron designación y en el siguiente no la tienen aún.

✓ Se puede filtrar por etapa, sede regional, facultad y plan de estudio.

| <b>2</b>         |                                 |               |          | Asigr     | aturas sin Designaciones |   | _ 0   | × |
|------------------|---------------------------------|---------------|----------|-----------|--------------------------|---|-------|---|
|                  | ignatura                        | s sin         | Des      | igna      | ciones                   |   |       |   |
| Año Lectivo:     | 2019                            |               |          |           |                          |   |       |   |
| Etapa:           | Segundo Cuatrim                 | estre         |          | -         |                          |   |       |   |
| Sede regional:   | BUE                             |               | Buenos / | Aires     |                          |   |       |   |
| Facultad:        | (T) Tecnología Im               | formática     |          |           |                          | ~ |       |   |
| Plan de Estudio: | T1-09                           |               | INGENI   | ERIA EN S | STEMAS INFORMATICOS      |   | Todos |   |
| Asignatura       | [                               |               |          |           |                          |   | Todos |   |
| Buscar:          |                                 |               | 50       | - 2       | <u>نه</u> ۲              |   |       |   |
| Asignatura       | Descripción                     |               |          | Horas     |                          |   |       | ^ |
| T1-09-05         | INGLÉS I                        |               |          | 32        |                          |   |       |   |
| T1-09-09         | INGLÉS II                       |               |          | 32        |                          |   |       |   |
| T1-09-10         | PROGRAMACIÓN                    | 1             | 11       | 96        |                          |   |       |   |
| T1-09-12         | METODOLOGÍAS I<br>DESARROLLO DE | DE<br>SISTEM/ | AS I     | 96        |                          |   |       |   |
| T1-09-14         | INGLÉS III                      |               |          | 32        |                          |   |       |   |
| T1-09-15         | SISTEMAS DE RE                  | PRESEN        | TACIÓN   | 48        |                          |   |       |   |
| T1-09-18         | FISICA I                        |               |          | 80        |                          |   |       |   |
| T1-09-20         | INGLÉS IV                       |               | 1        | 32        |                          |   |       |   |
| T1-09-21         | QUÍMICA                         |               |          | 48        |                          |   |       |   |
| T1-09-22         | LENGUAJES DE Ú<br>GENERACIÓN    | LTIMA         |          | 96        |                          |   |       |   |
| T1-09-23         | BASE DE DATOS                   |               |          | 96        |                          |   |       | ~ |
|                  | 1                               |               |          |           |                          |   |       |   |

## 4- RENOVACIÓN

Solicitudes de Renovación de Designaciones por el Decano

✓ Este módulo permite gestionar los pedidos de solicitud de renovación de designaciones que estén por vencer en el próximo ciclo académico.

Solicitudes de Renovación de Designaciones por el Decano

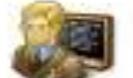

Solicitud de Renovación de Designaciones

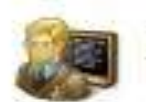

Cierre de Solicitudes de Renovación de Designaciones

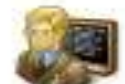

Reapertura de Solicitudes de Renovación de Designaciones

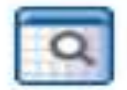

Consulta de Solicitudes de Renovación de Designaciones

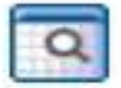

Consulta de Designaciones Cerradas por el Decano

#### Solicitudes de Renovación de Designaciones

✓ Seleccionando el período de presentación se podrán generar las solicitudes de renovación, por plan de estudio y asignatura por cada docente

| £                                                        |                                                      |                                                                                                    |                      | Renc              | vación de de                 | signaciones                                                                                                    |                                                                                                    |                                                          |                                                                                                    | 2 <u>00</u> 3)     |          |
|----------------------------------------------------------|------------------------------------------------------|----------------------------------------------------------------------------------------------------|----------------------|-------------------|------------------------------|----------------------------------------------------------------------------------------------------|----------------------------------------------------------------------------------------------------|----------------------------------------------------------|----------------------------------------------------------------------------------------------------|--------------------|----------|
| <b>K</b> Solic                                           | itudes                                               | de Rei                                                                                                    | novaciór             | n de Desig        | nacione                      | 5                                                                                                    |                                                                                                    |                                                          |                                                                                                    |                    |          |
| eriodo de Presentació                                    | ón: 2019/3                                           | 3 entre fechas 0                                                                                                    | 1/08/2019 - 15/0     | 1/2020 🗸          |                              |                                                                                                    |                                                                                                    |                                                          |                                                                                                    |                    |          |
| ede Regional:                                            | < Todos                                              | los ítems >                                                                                                    |                      | ~                 |                              |                                                                                                    |                                                                                                    |                                                          |                                                                                                    |                    |          |
| acultad:                                                 | < Todos                                              | los îtems >                                                                                                    |                      |                   |                              |                                                                                                    | ~                                                                                                    |                                                          |                                                                                                    |                    |          |
| iclo:                                                    | < Todos                                              | los items >                                                                                                    |                      |                   |                              |                                                                                                    | ~                                                                                                    |                                                          |                                                                                                    |                    |          |
| amera                                                    |                                                      | 1                                                                                                    | 1                    |                   |                              |                                                                                                    |                                                                                                    | ✓ Todos                                                  |                                                                                                    |                    |          |
| an de Estudio:                                           |                                                      | 1                                                                                                    | a                    |                   |                              |                                                                                                    |                                                                                                    | ✓ Todos                                                  |                                                                                                    |                    |          |
| signatura                                                |                                                      | 12                                                                                                    | al                   |                   |                              |                                                                                                    |                                                                                                    | ✓ Todos                                                  |                                                                                                    |                    |          |
| rofesor.                                                 |                                                      | 1                                                                                                    | 1                    |                   |                              |                                                                                                    |                                                                                                    | ✓ Todos                                                  |                                                                                                    |                    |          |
| stado Solicitud:                                         | Pendien                                              | te                                                                                                    |                      |                   |                              |                                                                                                    | ~                                                                                                    |                                                          |                                                                                                    |                    |          |
| Mostrar Habilitadas VA                                   | : No                                                 | 27.2                                                                                                    | ~                    |                   |                              |                                                                                                    |                                                                                                    |                                                          |                                                                                                    |                    |          |
| 🎦 Agregar 🛛 🗎 I                                          | Editar                                               | K Eliminar                                                                                                    | 🔎 Ver                |                   |                              |                                                                                                    |                                                                                                    |                                                          |                                                                                                    |                    |          |
| Buscar:                                                  |                                                      | 2   50                                                                                                    | - 2   4              |                   |                              |                                                                                                    |                                                                                                    |                                                          |                                                                                                    |                    |          |
| Estado<br>Solicitud                                      | Nº<br>Solicitud                                      | Solicitud                                                                                                    | Cambio<br>Categoría  | Resolución<br>V.A | Motivo de<br>Rechazo<br>V.A. | Nº<br>Legajo                                                                                                    | Profesor                                                                                              | Asignatura                                               | Descripción                                                                                                    | Asignatura<br>Afín | De<br>Af |
| Pendiente                                                | 000220412                                            | Renovar                                                                                                    | -                    |                   |                              |                                                                                                    | Abarren                                                                                               | [                                                        | DOCUMENTACIÓN                                                                                                    |                    |          |
|                                                          | 1000330413                                           | como Activo                                                                                                    | NO.                  |                   |                              | P9995766                                                                                                    | Rodrigo<br>Ezequiel                                                                                   | A2-13-28                                                 | ADMINISTRACIÓN<br>DE OBRA                                                                                                    |                    |          |
| Pendiente (                                              | 0000329972                                           | Renovar<br>como Activo                                                                                                    | NO                   |                   |                              | P9995766<br>P999978                                                                                                    | Abades, Ima<br>Soledad                                                                                | A2-13-28<br>A1-12-13                                     | ADMINISTRACIÓN<br>DE OBRA<br>REPRESENTACIÓN<br>ARQUITECTÓNICA<br>II                                                                                                    |                    |          |
| Pendiente (                                              | 0000329972                                           | como Activo       Renovar<br>como Activo       Renovar<br>como Activo                                                                                        |                      |                   |                              | P9995766<br>P999978<br>P999978                                                                                            | Abades, Ima<br>Soledad<br>Abades, Ima<br>Soledad                                                      | A2-13-28<br>A1-12-13<br>A1-17-14                         | ADMINISTRACIÓN<br>DE OBRA<br>REPRESENTACIÓN<br>ARQUITECTÓNICA<br>II<br>REPRESENTACIÓN<br>ARQUITECTÓNICA<br>II                                                                                         |                    |          |
| Pendiente (<br>Pendiente (<br>Pandiente (                | 0000329972<br>0000338409<br>0000338411               | Como Activo       Renovar<br>como Activo       Renovar<br>como Activo       Renovar<br>como Activo       Renovar<br>como Activo                              |                      |                   |                              | P9995766       P999978       P999978       P999978       P999978                                                          | Abades, Ima<br>Soledad<br>Abades, Ima<br>Soledad<br>Abades, Ima<br>Soledad                            | A2-13-28<br>A1-12-13<br>A1-17-14<br>M5-08-36             | ADMINISTRACIÓN<br>DE OBRA<br>REPRESENTACIÓN<br>ARQUITECTÓNICA<br>II<br>REPRESENTACIÓN<br>ARQUITECTÓNICA<br>II<br>SEMINARIO -<br>TALLER DE<br>INTEGRACIÓN II                                           |                    |          |
| Pendiente (<br>Pendiente (<br>Pendiente (<br>Pendiente ( | 0000329972<br>0000338409<br>0000338411<br>0000338412 | Como Activo       Renovar<br>como Activo       Renovar<br>como Activo       Renovar<br>como Activo       Renovar<br>como Activo       Renovar<br>como Activo | NO<br>NO<br>NO<br>NO |                   |                              | P9995766       P999978       P999978       P999978       P999978       P999978       P999978       P999970       P9995770 | Abades, Ima<br>Soledad<br>Abades, Ima<br>Soledad<br>Abades, Ima<br>Soledad<br>Abajo, Valeria<br>Lucia | A2-13-28<br>A1-12-13<br>A1-17-14<br>M5-08-36<br>M5-08-39 | ADMINISTRACIÓN<br>DE OBRA<br>REPRESENTACIÓN<br>ARQUITECTÓNICA<br>II<br>REPRESENTACIÓN<br>ARQUITECTÓNICA<br>II<br>SEMINARIO -<br>TALLER DE<br>INTEGRACIÓN II<br>BIOÉTICA Y<br>EJERCICIO<br>PROFESIONAL |                    |          |

#### **Estados**

#### ✓ Existe la opción de filtrar por cada estado.

| Estado Solicitud: |        | Pendiente               | ¥ |
|-------------------|--------|-------------------------|---|
| [margaret         |        | Finalizado<br>Pendiente |   |
| 🎦 Agregar         | Editar | Visto                   |   |
|                   |        | s rodos los items >     |   |

- Pendiente: Designación por vencer. Disponible para solicitar su renovación.
- Visto: Solicitud realizada por Decanato, a la espera de aprobación de VA.
- Finalizado: Solicitado por Decanato y aprobado por VA.
- Seleccionando de a una cada designación a renovar, se debe editar la misma para cambiar su estado de *Pendiente* a *Visto*, quedando a la espera de ser finalizado por el personal designado.

- ✓ Al editar cada registro, se abrirá una nueva pantalla con información del docente, (observaciones, designaciones anteriores, desempeño, antecedentes )
- Se solicita la cantidad de comisiones en las cuales aplicará la nueva designación, solicitando se justifique el pedido de renovación.

| odo de Presentación: | 2019 / 2 entre fe | chas 01/    | /06/2019-31/0//2019 9                                                                                                    |         |
|----------------------|-------------------|-------------|----------------------------------------------------------------------------------------------------|---------|
| jion:                | BUE               |             | Buenos Aires                                                                                                    |         |
| esor:                | P9996289          | 2           | Parkinson Christian Anibal                                                                                                    |         |
|                      | 👍 Observación     | V.A.        | Designaciones Anteriores     Fichas de Observación de Clase     Fichas de Desempeño     Fichas de Antecedentes     Histórico de So | licitud |
| ra:                  | T5                |             | TECNICATURA UNIVERSITARIA EN DESARROLLO DE VIDEOJUEGOS                                                                             |         |
|                      | T5-13             |             | TECNICATURA UNIVERSITARIA EN DESARROLLO DE VIDEOJUEGOS                                                                             |         |
| ria:                 | T5-13-23          |             | PROGRAMACIÓN MÓVIL                                                                                                    |         |
| inidad               |                   |             |                                                                                                    |         |
| a AFin:              |                   |             |                                                                                                    |         |
|                      |                   |             |                                                                                                    |         |
| na:                  |                   |             |                                                                                                    |         |
| siones 1º Etapa:     | 1                 |             | Comisiones 2º Etapa: 0                                                                                                    |         |
| 0                    | Ordinario         |             |                                                                                                    |         |
| a:                   | Regular           |             | ~                                                                                                    |         |
| oria:                | Adjunto           |             | ~                                                                                                    |         |
| ción:                | Entrevista        |             | $\sim$                                                                                                    |         |
| Desde:               | 01/04/2019        |             |                                                                                                    |         |
| Hasta:               | 31/03/2020        |             |                                                                                                    |         |
| 1:                   | Renovar como A    | ctivo       | ~                                                                                                    |         |
| a:                   | []                |             | N N                                                                                                    |         |
|                      | Docente con exp   | eriencia re | requerida                                                                                                    |         |

## Cierre de Solicitudes de Renovación de Designaciones

✓ Realizar el cierre del proceso ingresando en este módulo.

| 5                   |                     |                        |                     | Cierre de Renov   | ación de desi                | gnaciones    |                              |                         |                                                  |
|---------------------|---------------------|------------------------|---------------------|-------------------|------------------------------|--------------|------------------------------|-------------------------|--------------------------------------------------|
| K Cie               | rre de S            | olicitud               | les de R            | enovación         | de desi                      | gnacion      | es                           |                         |                                                  |
| Periodo de Present  | ación: 2019/3       | entre fechas 01        | /08/2019 - 15/01    | /2020             |                              |              | ~                            |                         |                                                  |
| Gede Regional:      | < Todos             | los ítems >            |                     | ~                 |                              |              |                              |                         |                                                  |
| acultad:            | < Todos             | los ítems >            |                     |                   |                              |              | ~                            |                         |                                                  |
| iclo:               | < Todos             | los îtems >            |                     |                   |                              |              | ~                            |                         |                                                  |
| amera:              |                     |                        | ì                   |                   |                              |              |                              | ✓ Todos                 |                                                  |
| lan de Estudio:     |                     | 10                     | 1                   |                   |                              |              | 1                            | ✓ Todos                 |                                                  |
| signatura:          |                     | 1                      | 1                   |                   |                              |              | 1                            | ✓ Todos                 |                                                  |
| rofesor:            |                     | 110                    | 1                   |                   |                              |              | 1                            | ✓ Todos                 |                                                  |
| stado Solicitud:    | < Todos             | los ítems >            | TH 1117             |                   |                              |              | ~                            |                         |                                                  |
| stado Cierre VA     | Abierto             |                        |                     |                   |                              |              | ~                            |                         |                                                  |
| Aostrar Habilitadas | Abierto             |                        |                     |                   |                              |              |                              |                         |                                                  |
|                     | < Todos             | los îtems >            |                     |                   |                              |              |                              |                         |                                                  |
| Seleccionar las so  | olicitudes que dese | a cerrar               |                     |                   |                              |              |                              |                         |                                                  |
| Editar              | 🔑 Ver               | Cerrar Revisio         | in                  |                   |                              |              |                              |                         |                                                  |
| Buscar:             |                     | <b>2</b> 50            | - 2 4               |                   |                              |              |                              |                         |                                                  |
| Estado<br>Solicitud | Nº<br>Solicitud     | Solicitud              | Cambio<br>Categoría | Resolución<br>V.A | Motivo de<br>Rechazo<br>V.A. | Nº<br>Legajo | Profesor                     | Asignatura              | Descripción                                      |
| Finalizado          | 0000338410          | Renovar<br>como Activo | NO                  | En proceso        |                              | P9995770     | Abajo, Valeria<br>Lucia      | M5-08-20                | TÉCNICA<br>GASTRONÓMICA II                       |
| Finalizado          | 0000337911          | No Renovar -<br>Bailte | NO                  | En proceso        |                              | P9992277     | Abdel, Masih<br>Samira       | T2-06-16                | ANÁLISIS MATEMÁTIC                               |
| Finalizado          | 0000338435          | Renovar<br>como Activo | SI                  | En proceso        |                              | P9996289     | Parkinson,<br>Christian      | H2-99-06                | AGENCIAS DE VIAJES<br>TURISMO                    |
| Finalizado          | 0000338426          | Renovar<br>como Activo | 5)                  | En proceso        |                              | P9996289     | Parkinson,<br>Christian      | t1-09-10                | PROGRAMACIÓN I                                   |
| Finalizado          | 0000338433          | Renovar<br>como Activo | NO                  | En proceso        |                              | P9991957     | Zutelman,<br>Gabriel Octavio | M1 <mark>-09</mark> -20 | ANESTESIOLOGÍA Y<br>APOYO AL PACIENTE<br>CRÍTICO |
| Pendiente           | 0000338444          | Renovar<br>como Activo | SI                  |                   |                              | P9995766     | Abaca, Rodrigo<br>Ezeguiel   | A2-13-15                | HISTORIA DEL ARTE Y<br>DEL ESPACIO I             |
| Barrison            | 0000338413          | Renovar                | NO                  |                   | 1                            | P9995766     | Abaca, Rodrigo               | 42-12-28                | DOCUMENTACIÓN Y                                  |

✓ El programa permite realizar una selección múltiple, para luego cerrar el pedido realizando click en el botón "cerrar revisión".

Realizado el cierre, podrán visualizarse las solicitudes, pero no podrán modificarse. En caso de que se requiera modificar alguna, se debe reabrir la solicitud.

#### CONSULTAS: Estados de cierre de VA.

- Pendiente: Designación por vencer. Disponible para solicitar su renovación.
- Visto: Solicitud realizada por Decanato, a la espera de aprobación de VA.
- Finalizado: Solicitado por Decanato y aprobado por VA.

 ✓ El filtro de "Mostrar Habilitadas VA" permite reiniciar solicitudes rechazadas por V.A pero solo de aquellas con solicitud de re apertura confirmada.

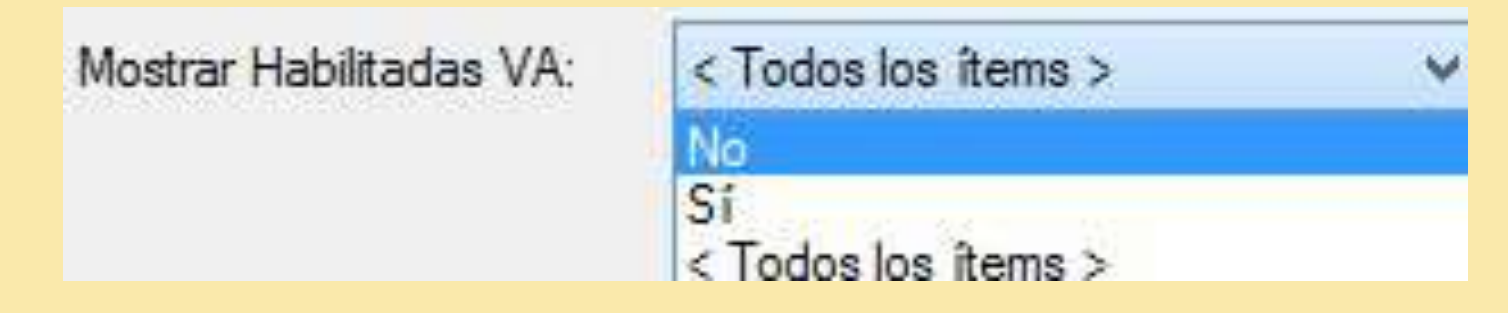

#### Reapertura de Solicitudes de Renovación de Designaciones

Una vez cerrada las solicitudes, pendientes de aprobación o rechazo, el Decano tiene la posibilidad de reabrir las ya presentadas.

|                     |                     |                        |                     | Reapertura de Re                                                                                                | novación de de            | signaciones  |                            |            | _ =                                  |  |
|---------------------|---------------------|------------------------|---------------------|----------------------------------------------------------------------------------------------------|---------------------------|--------------|----------------------------|------------|--------------------------------------|--|
| Ke                  | apertura            | a de Re                | solucion            | es de Vicer                                                                                                    | rectoría A                | cadémic      | a Cerrad                   | as del F   | Período                              |  |
| Periodo de Prese    | ntación: 2019 /     | 2 entre fechas 0       | 1/06/2019 - 31/0    | 7/2019 🗸                                                                                                    |                           |              |                            |            |                                      |  |
| Sede Regional:      | < Todo:             | s los îtems >          |                     | ~                                                                                                    |                           |              |                            |            |                                      |  |
| Facultad:           | < Todo:             | s los ítems >          |                     |                                                                                                    | ♥                         |              |                            |            |                                      |  |
| Ciclo:              | < Todo:             | s los îtems >          |                     |                                                                                                    |                           |              | ~                          |            |                                      |  |
| Carrera:            |                     | 1                      | a                   |                                                                                                    |                           |              |                            | os         |                                      |  |
| lan de Estudio:     |                     | 1                      | 3                   |                                                                                                    |                           | os           |                            |            |                                      |  |
| Asignatura:         |                     | 1                      | a                   |                                                                                                    |                           |              |                            | os         |                                      |  |
| Profesor            |                     | 1                      | 3                   |                                                                                                    |                           |              |                            | 05         |                                      |  |
| Salacciona las s    | olicitudae qua daea | a reabrir              |                     |                                                                                                    |                           |              |                            |            |                                      |  |
| P Ver               | Reabrir Revisi      | ón                     |                     |                                                                                                    |                           |              |                            |            |                                      |  |
| Buscar:             |                     | 50                     | - 2   4             | ) B                                                                                                    |                           |              |                            |            |                                      |  |
| Estado<br>Solicitud | Nº<br>Solicitud     | Solicitud              | Cambio<br>Categoría | Resolución V.A                                                                                                  | Motivo de<br>Rechazo V.A. | Nº<br>Legajo | Profesor                   | Asignatura | Descripción                          |  |
| Finalizado          | 0000263713          | Renovar<br>como Activo | NO                  | Autorización<br>Pendiente                                                                                       |                           | P9995766     | Abaca, Rodrigo<br>Ezeguiel | A2-13-15   | HISTORIA DEL ARTE Y<br>ESPACIO I     |  |
| Finalizado          | 0000263717          | No Renovar<br>Baia     | NO                  | Autorización<br>Pendiente                                                                                       |                           | P9995766     | Abaca, Rodrigo<br>Ezeguiel | A2-13-15   | HISTORIA DEL ARTE Y<br>ESPACIO I     |  |
| Finalizado          | 0000255367          | Renovar<br>como Activo | NO                  | Autorización<br>Pendiente                                                                                       |                           | P9995766     | Abaca, Rodrigo<br>Ezeguiel | A2-13-25   | HISTORIA DEL ARTE Y<br>ESPACIO II    |  |
| Finalizado          | 0000263714          | Renovar<br>como Activo | NO                  | Autorización<br>Pendiente                                                                                       |                           | P9995766     | Abaca, Rodrigo<br>Ezeguiel | A2-13-28   | DOCUMENTACIÓN Y<br>ADMINISTRACIÓN DE |  |
| 14 M C              | 0000262969          | Renovar<br>como Pasivo | SI                  | Rechazada                                                                                                    | аааа                      | 00000402     | Abad, Leandro<br>Heman     | P1-13-20   | ESTADÍSTICA APLICAE<br>PSICOLOGÍA    |  |
| Finalizado          |                     |                        |                     | The second second second second second second second second second second second second second second second se |                           |              |                            |            |                                      |  |

## **5- NUEVAS DESIGNACIONES**

Solicitudes de Nuevas Designaciones por el Decano

 Este módulo permite generar designaciones para docentes nuevos o ya existentes, habilitando en ambos casos la necesidad de realizar una *Entrevista* con el personal a cargo.

Solicitudes de Nuevas Designaciones por el Decano

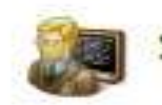

Solicitud de Nueva Designación

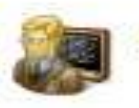

Solicitudes Nuevas Pendientes de Legajo

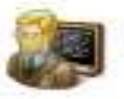

Cierre de Solicitudes de Nuevas Designaciones

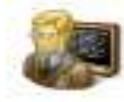

Consulta de Solicitud de Nuevas Designaciones

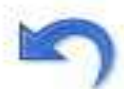

Reapertura de Solicitudes Nuevas de Designación

#### Solicitud de Nueva Designación

Al ingresar el número de documento del docente a designar, el sistema buscará en la base de datos y en caso de haber coincidencia, traerá los datos personales registrados, simplificando la carga.

| Sol             | icitud de | Nueva | Designad         | ción |
|-----------------|-----------|-------|------------------|------|
| atos de la pe   | rsona     |       |                  |      |
| Documento:      | D.N.I.    | ~     | Número:          |      |
| Confirme tipo;  | D.N.I.    | ¥     | Confirme número: |      |
| lombre:         |           |       |                  | ]    |
| pellido:        |           |       |                  |      |
| mail:           |           |       |                  |      |
| Confirme email: |           |       |                  |      |
| .E. Hogar:      |           |       | T.E. Celular:    |      |

A continuación, el sistema solicitará :

✓ Que se asocie el pedido de designación al período de presentación de designaciones vigente.

✓ Datos específicos sobre la Sede Regional, Facultad, Ciclo y Carrera, en la cual se designará al docente.

✓ Detallar la cantidad de comisiones que dictará por cuatrimestre en la asignatura a designar. Es requisito obligatorio para continuar con la carga.

✓ Datos sobre el carácter de la designación; género, revista, categoría, selección y vigencia.

✓ Asignar una fecha vigente para llevar a cabo la Entrevista.

....

#### Solicitud de Nueva Designación

| ón                                         |                                                                                                    |                                                                                                    |                                                                                                    |                                                                                                    |                                                                                                    |                                                                                                    |
|--------------------------------------------|----------------------------------------------------------------------------------------------------|----------------------------------------------------------------------------------------------------|----------------------------------------------------------------------------------------------------|----------------------------------------------------------------------------------------------------|----------------------------------------------------------------------------------------------------|----------------------------------------------------------------------------------------------------|
|                                            |                                                                                                    | ~                                                                                                    |                                                                                                    |                                                                                                    |                                                                                                    |                                                                                                    |
|                                            |                                                                                                    | ~                                                                                                    |                                                                                                    |                                                                                                    |                                                                                                    |                                                                                                    |
|                                            |                                                                                                    |                                                                                                    |                                                                                                    | ~                                                                                                    |                                                                                                    |                                                                                                    |
|                                            |                                                                                                    |                                                                                                    |                                                                                                    | ~                                                                                                    |                                                                                                    |                                                                                                    |
|                                            | 3                                                                                                    |                                                                                                    |                                                                                                    |                                                                                                    |                                                                                                    |                                                                                                    |
|                                            | 3                                                                                                    |                                                                                                    |                                                                                                    |                                                                                                    |                                                                                                    | ]                                                                                                    |
|                                            | 1                                                                                                    |                                                                                                    |                                                                                                    |                                                                                                    |                                                                                                    | ]                                                                                                    |
|                                            | Comision                                                                                                    | es 2º Etapa:                                                                                                    | Ca                                                                                                    | omisiones 3º Etapa:                                                                                                    |                                                                                                    |                                                                                                    |
|                                            | ~                                                                                                    |                                                                                                    |                                                                                                    |                                                                                                    |                                                                                                    |                                                                                                    |
|                                            | ~                                                                                                    |                                                                                                    |                                                                                                    |                                                                                                    |                                                                                                    |                                                                                                    |
|                                            | *                                                                                                    |                                                                                                    |                                                                                                    |                                                                                                    |                                                                                                    |                                                                                                    |
|                                            | ~                                                                                                    |                                                                                                    |                                                                                                    |                                                                                                    |                                                                                                    |                                                                                                    |
|                                            |                                                                                                    | Solicitud de Alta:                                                                                                    | 15/10/2019                                                                                                    |                                                                                                    |                                                                                                    |                                                                                                    |
| Alta como Activo                           | ~                                                                                                    |                                                                                                    |                                                                                                    |                                                                                                    |                                                                                                    |                                                                                                    |
| 01/04/2019                                 |                                                                                                    |                                                                                                    |                                                                                                    |                                                                                                    |                                                                                                    |                                                                                                    |
| 31/03/2020                                 |                                                                                                    |                                                                                                    | Titular                                                                                                    | Asociado                                                                                                    | Adjunto                                                                                                    | Ayudante                                                                                                    |
| la terminación <mark>d</mark> e la carrera | de grado:                                                                                                    |                                                                                                    | 06                                                                                                    | 04                                                                                                    | 04                                                                                                    | 02                                                                                                    |
| nte universitario como grad                | luado, continuo                                                                                                    | s o discontinuos:                                                                                                    | 06                                                                                                    | 05                                                                                                    | 04                                                                                                    | 01                                                                                                    |
| sional en la disciplina:                   |                                                                                                    |                                                                                                    | 06                                                                                                    | 05                                                                                                    | 04                                                                                                    | 01                                                                                                    |
| oublicaciones cient íficas o               | de divulgación i                                                                                                    | académica:                                                                                                    | SI NO                                                                                                    | SI NO                                                                                                    |                                                                                                    |                                                                                                    |
|                                            |                                                                                                    |                                                                                                    | OM ( 12 0                                                                                                    | O SI O NO                                                                                                    |                                                                                                    |                                                                                                    |
|                                            | Image: Solution of the second of the second of the seco | Ón     Image: Image: Imag | Son     Image: Comisiones 2° Etapa:     Image: Comisiones 2° Etapa: | image: image: | Solicitud de Alta:   15/10/2019     Image: Solicitud de Alta:   15/10/2019     Image: Solicitud de Alta:   15/ | Sn     Image: Solicitud de Alta:     Image: Solicitud de Alta: <t< td=""></t<> |

Justificación:

 En la pantalla siguiente se deberá cargar el Currículum Vitae del docente a designar.

| Currículum:       |                                 |                                    | Examinar. |
|-------------------|---------------------------------|------------------------------------|-----------|
| Recuerde que en c | aso de no tener cargado el CV i | no podrá realizarse la desginación |           |
|                   | aso de no tener calgado er civi | io poura realizaise la desginación |           |

#### Solicitudes Nuevas Pendientes de Legajo

✓ En los casos donde el docente aún no tenga legajo o no haya sido seleccionado como docente, no se podrá continuar con el circuito de designación. Desde este ítem se pueden monitorear los pendientes.

#### Cierre de Solicitudes de Nuevas Designaciones

 Una vez presentados todos los pedidos se debe realizar el cierre del proceso.
El formulario muestra todas las solicitudes según su estado, con filtros por Facultad y Carrera. El encargado puede realizar una selección múltiple de las solicitudes *Pendientes* y confirmar su cierre para elevarla a su próximo paso, la evaluación de la Vicerrectoría Académica.

#### **Estados**

• Pendiente: Solicitud generada pendiente de cierre por Decanato.

• Finalizado: Solicitud cerrada por Decanato y elevadas a V.A. Muestra en la columna de "*Disposición V.A.*" el estado en que se encuentra en su evaluación por V.A.

Estado Autorización: Estado de la evaluación de V.A.:

- Autorización Pendiente: Sin resolución por V.A.
- Autorizada: Resolución por V.A. elevada a Consejo Superior
- Pendiente Observada: Sin resolución aún por V.A. se utiliza para identificar cambios en designaciones docentes, como por ejemplo: cambios de categoría del docente sobre una designación nueva o anterior.
- Rechazada: Solicitud rechazada por V.A. informando el motivo. Es posible pedir la revisión de la resolución dada, solicitando a V.A. la reapertura de la solicitud, la cual quedará a disposición, comenzando el circuito nuevamente desde el principio.

## Cierre de Solicitudes de Nuevas Designaciones

| Periodo de Presentación   | 2019/3                     | 3 entre fechas 0    | 1/08/2019 - 15/01/ | 2020 🗸                       | ]            |             |            |                               |                |  |  |  |
|---------------------------|----------------------------|---------------------|--------------------|------------------------------|--------------|-------------|------------|-------------------------------|----------------|--|--|--|
| Sede Regional:            | < Todos                    | los ítems >         |                    | Ý                            | ]            |             |            |                               |                |  |  |  |
| Facultad:                 | < Todos                    | los îtems >         |                    |                              |              |             | ~          | 3                             |                |  |  |  |
| Ciclo:                    | < Todos                    | los ítems >         |                    |                              |              |             | ~          |                               |                |  |  |  |
| Carrera:                  |                            |                     | 1                  |                              |              |             |            | Todos                         |                |  |  |  |
| Plan de Estudio:          | oibu                       |                     |                    |                              |              |             |            | ✓ Todos                       |                |  |  |  |
| Asignatura                | ra:                        |                     |                    |                              |              |             |            | ✓ Todos                       |                |  |  |  |
| Profesor                  |                            |                     |                    |                              |              |             |            | ✓ Todos                       |                |  |  |  |
| Estado Solicitud:         | stado Solicitud: Pendiente |                     |                    |                              |              |             |            |                               |                |  |  |  |
| Estado Legajo:            | Con Lej                    | ajo                 |                    |                              |              |             | ~          | •                             |                |  |  |  |
| Est. Autorización:        | Autoriza                   | ción Pendiente      |                    |                              |              |             | Ŷ          |                               |                |  |  |  |
| Mostrar Habilitadas VA:   | < Todos                    | s los ítems >       | ~                  |                              |              |             |            |                               |                |  |  |  |
| Seleccionar las solicitud | es que dese                | a cerrar            |                    | _21                          |              |             |            |                               |                |  |  |  |
| Editar 🔀 Elin             | minar 🤳                    | P Ver               | Cerrar Revisión    |                              |              |             |            |                               |                |  |  |  |
| Buscar:                   |                            | 2   50              | - 🗈   🌭            | 2                            |              |             |            |                               |                |  |  |  |
| Estado Nº<br>Solicitud So | e<br>olicitud              | Solicitud           | Disposición<br>V.A | Motivo de<br>Rechazo<br>V.A. | Nº<br>Legajo | Profesor    | Asignatura | Descripción                   | Ca<br>Ca<br>Et |  |  |  |
| Pendiente 00              | 00338430                   | Alta como<br>Activo |                    |                              | 00001097     | Cao, Prueba | T1-09-50   | TELEPROCESAMIENTO<br>AVANZADO |                |  |  |  |
| <                         | -                          |                     |                    |                              | _            | _           | _          |                               | >              |  |  |  |
|                           |                            |                     |                    |                              |              |             |            |                               |                |  |  |  |

#### Reapertura de Solicitudes Nuevas de Designación

- Se utiliza para solicitudes cerradas por Decanato donde se requiera alguna modificación o decisión de no presentarla aún, siempre y cuando no haya sido evaluada u observada por V.A.
- Aparecerá en esta pantalla permitiendo una selección múltiple y posterior confirmación, con el botón de reabrir solicitud, volviendo a su estado anterior de pendiente de cierre.

# **GRACIAS** !

VICERRECTORÍA DE GESTIÓN Y EVALUACIÓN NOVIEMBRE 2019